## **UND JETZT SIND SIE DRAN!**

Öffnen Sie die Arbeitsmappe Arbeitszeitberechnung\_3\_3\_5\_4\_u.xlsx. Stellen Sie für die Spalte "Dauer pro Tag" das richtige Format ein. Vergleichen Sie Ihr Ergebnis mit der DateiArbeitszeitberechnung\_3\_3\_5\_4\_ue.xlsx.

Ihre Tabelle sieht nun so aus:

|   | А                                  | В                  | С                 | D               | E                | F                |
|---|------------------------------------|--------------------|-------------------|-----------------|------------------|------------------|
| 1 | Arbeitszeitberechnung KW 41 / 2010 |                    |                   |                 |                  |                  |
| 2 | Datum                              | Arbeits-<br>beginn | Pausen-<br>beginn | Pausen-<br>ende | Arbeits-<br>ende | Dauer<br>pro Tag |
| 3 | 08.10.2010                         | 08:05              | 12:05             | 13:00           | 16:45            | 7:45             |
| 4 | 09.10.2010                         | 07:35              | 12:10             | 13:00           | 15:45            | 7:20             |
| 5 | 10.10.2010                         | 07:40              | 12:00             | 13:00           | 16:50            | 8:10             |
| 6 | 11.10.2010                         | 08:15              | 12:15             | 13:00           | 16:20            | 7:20             |
| 7 | 12.10.2010                         | 07:15              | 12:10             | 13:00           | 17:00            | 8:55             |